## Duyuru Yönetimi

## Öğretim Elemanları İçin

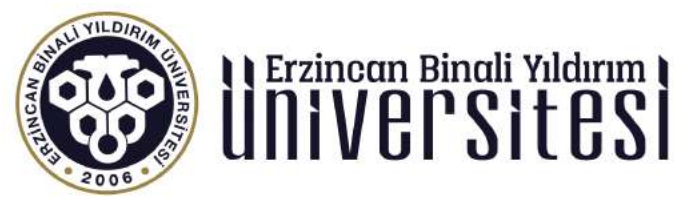

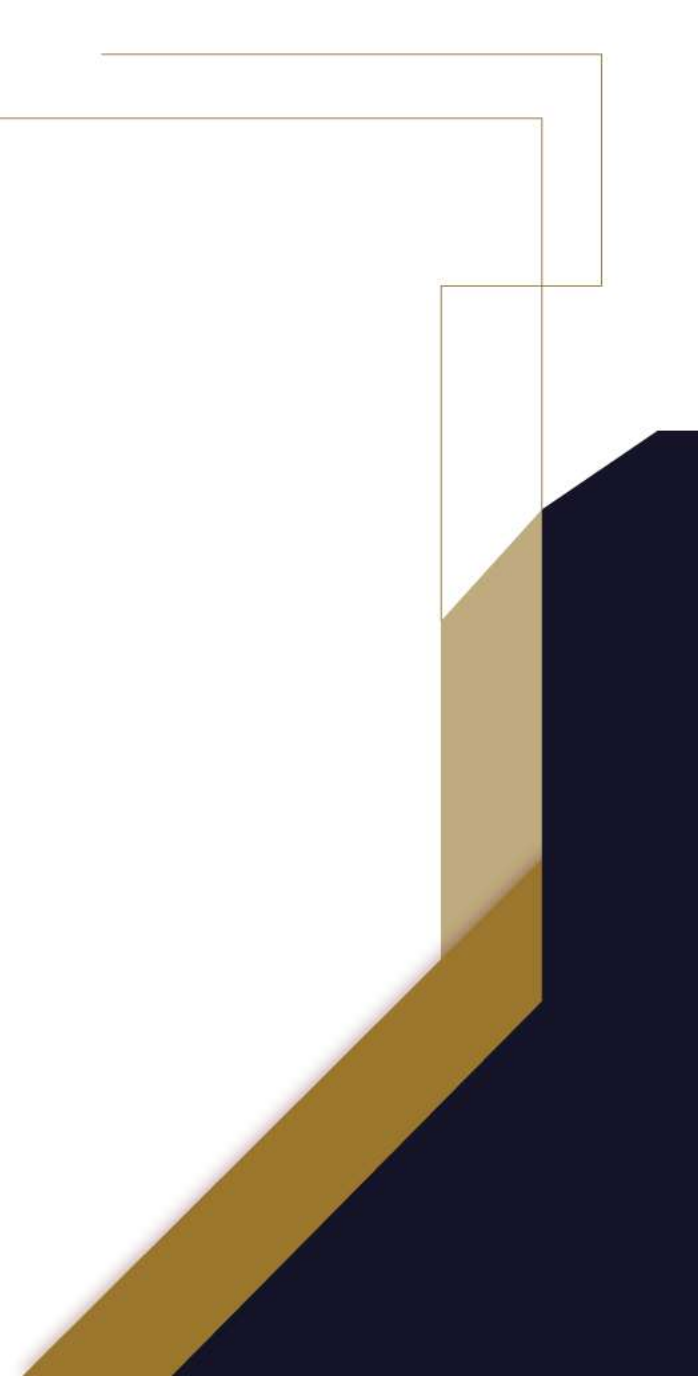

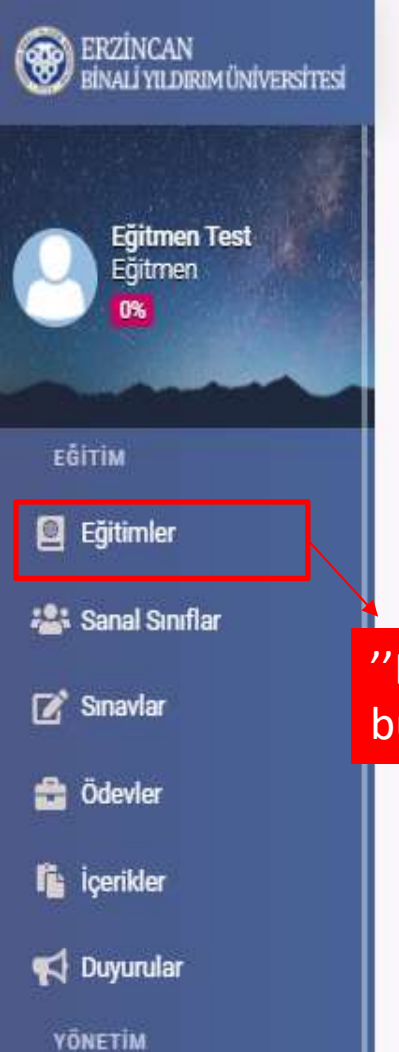

🛗 Sanal Takvim

🔟 Raporlar

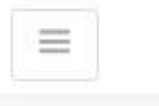

🛃 🗘 🗘 🕸 🕒

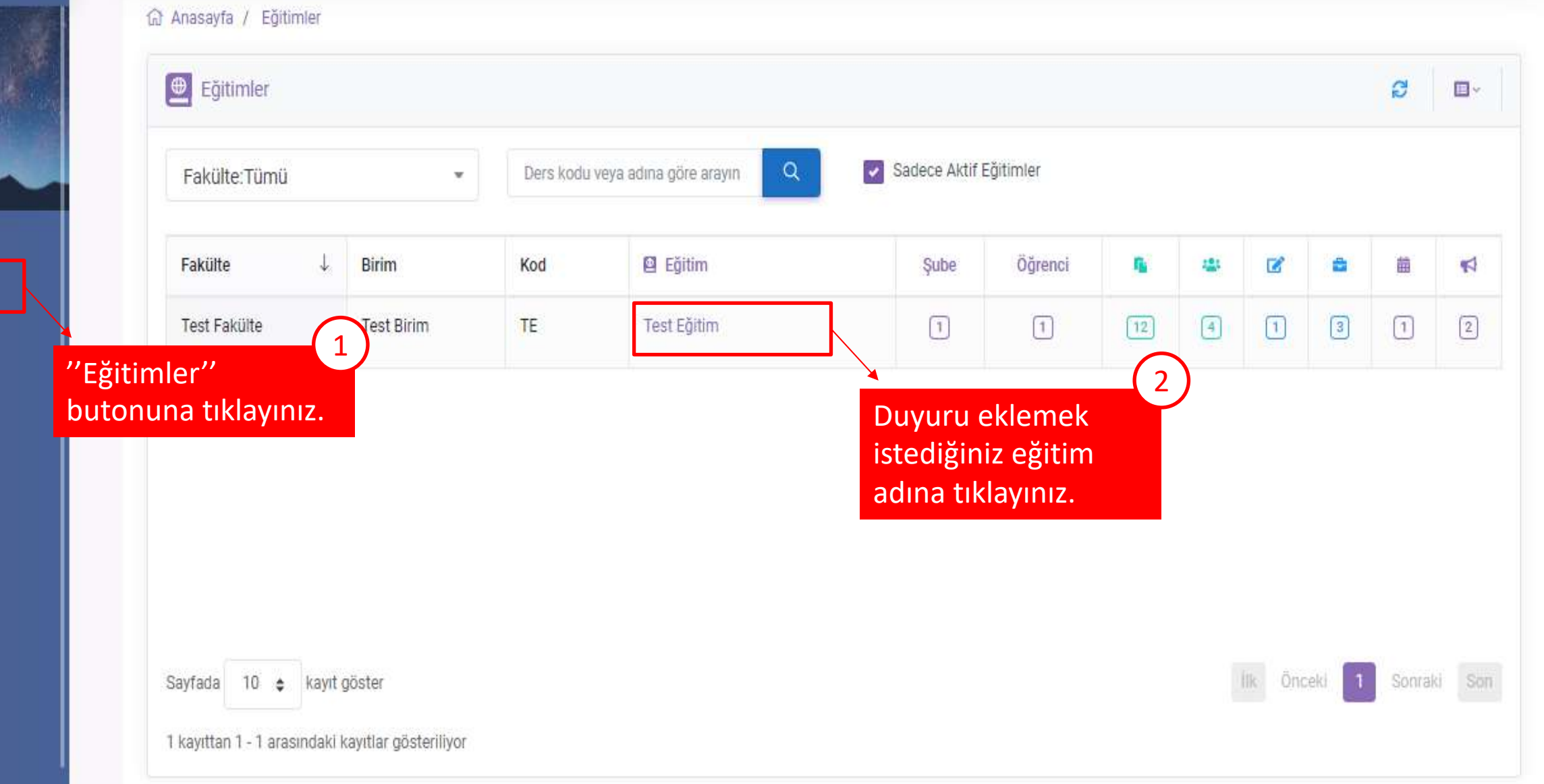

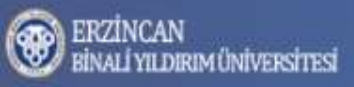

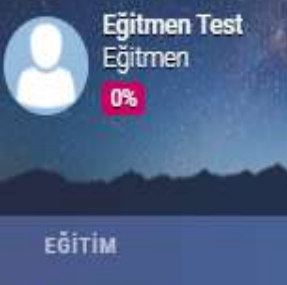

Eğitimler

📇 Sanal Sınıflar

📝 Sınavlar

音 Ödevler

içerikler

📢 Duyurular

YÖNETİM

💄 Kullanıcılar

🛗 Sanal Takvim

🔟 Raporlar

| Anasayfa / Test Birim / Test Eğitim                                                                                  | <b>a</b> /          |                                                      |
|----------------------------------------------------------------------------------------------------|---------------------|------------------------------------------------------|
| ● TE - Test Eğitim                                                                                                   | <b>~</b>            | a i cerik                                            |
| Şube:Tümü     Hafta:Tümü     Aktivite adına göre a     "Yeni' butonuna v<br>ardından "Duyuru"<br>butonuna tıklayınız | e<br>Şube           | Sanal Sinif Randevu                                  |
| ☑ test 4                                                                                                    |                     | 🚔 Ödev                                               |
| ⊠ test                                                                                                    | ~                   | ¶⊄ Duyuru                                            |
| test 2                                                                                                    |                     | <ul> <li>İçerik</li> <li>Sanal Sınıf</li> </ul>      |
| 6. Hafta                                                                                                    | ✓                   | 😰 Sınav<br>🚔 Ödev                                    |
| 5. Hafta                                                                                                    |                     | i Konular                                            |
| <ul> <li>içerik yeni</li> <li>07.11.2020</li> </ul>                                                                  | <ul><li>✓</li></ul> | <ul><li>? Soru Havuzu</li><li>Banal Takvim</li></ul> |
| 07,11.2020/2                                                                                                    | ~                   | া Rapor                                              |

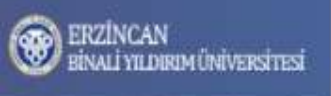

ŵ

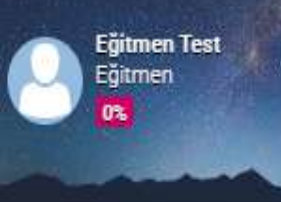

EĞİTİM

🧧 Eğitimler

🏭 Sanal Sınıflar

📝 Sınavlar

💼 Ödevler

içerikler

📢 Duyurular

YÖNETIM

💄 Kullanıcılar

🛱 Sanal Takvim

🔟 Raporlar

👕 Geri Dönüşüm

| Anasayfa / T            | Fest Birim / Test Eğitim / Yeni Duyuru                                                                    |        | + Yeni ~       | 🏦 Yükle 🤟 |
|-------------------------|----------------------------------------------------------------------------------------------------|--------|----------------|-----------|
| 🟦 Yeni Du               | yuru                                                                                                    |        | f≘ İşlemler    |           |
| Grup                    | Suba sesia                                                                                                | -      | i Özet         |           |
| onup                    | quue seçin                                                                                                |        | 🌣 Seçenekler   |           |
| Gösterim                | 🗋 Girişte Pencere Aç 🔲 Okudum Onayı İste                                                                  |        | 🦀 Şube         |           |
| Durum                   | Aktif                                                                                                    |        | 🛃 Eğitmen      |           |
| Başlangıç               | 14.07.2021 00:00                                                                                          | Ö      | 🛔 Öğrenci      |           |
| Bitiş                   | дд.аа.уууу -:-                                                                                            | •      | d Duyuru       |           |
| Копи                    | Duyuru konusunu yezin                                                                                     |        | 🕼 İçerik       |           |
| ↔ ↔                     | Paragraf $\vee A^{\sharp} \vee A I \vee \equiv \vee B I \sqcup \oplus \Leftrightarrow := := @ & 🖾 🖽 \vee$ |        | 🖀 Sanal Sinif  |           |
|                         |                                                                                                    |        | 🗭 Sinav        |           |
|                         |                                                                                                    |        | 🖶 Ödev         |           |
|                         |                                                                                                    |        | i Konular      |           |
|                         |                                                                                                    |        | ? Soru Havuzu  |           |
|                         |                                                                                                    |        | 🛗 Sanal Takvim |           |
|                         |                                                                                                    | -      | MI Rapor       |           |
|                         |                                                                                                    |        | 🏟 Ayarlar      |           |
| Bu ala<br>bu <u>ton</u> | anları yeni bir duyuru oluşturmak için doldurunuz ve "ekle" (************************************         | + Ekle |                |           |

2017 2021 0 7-4-1

Unbloade Lines Debitmenter (2)

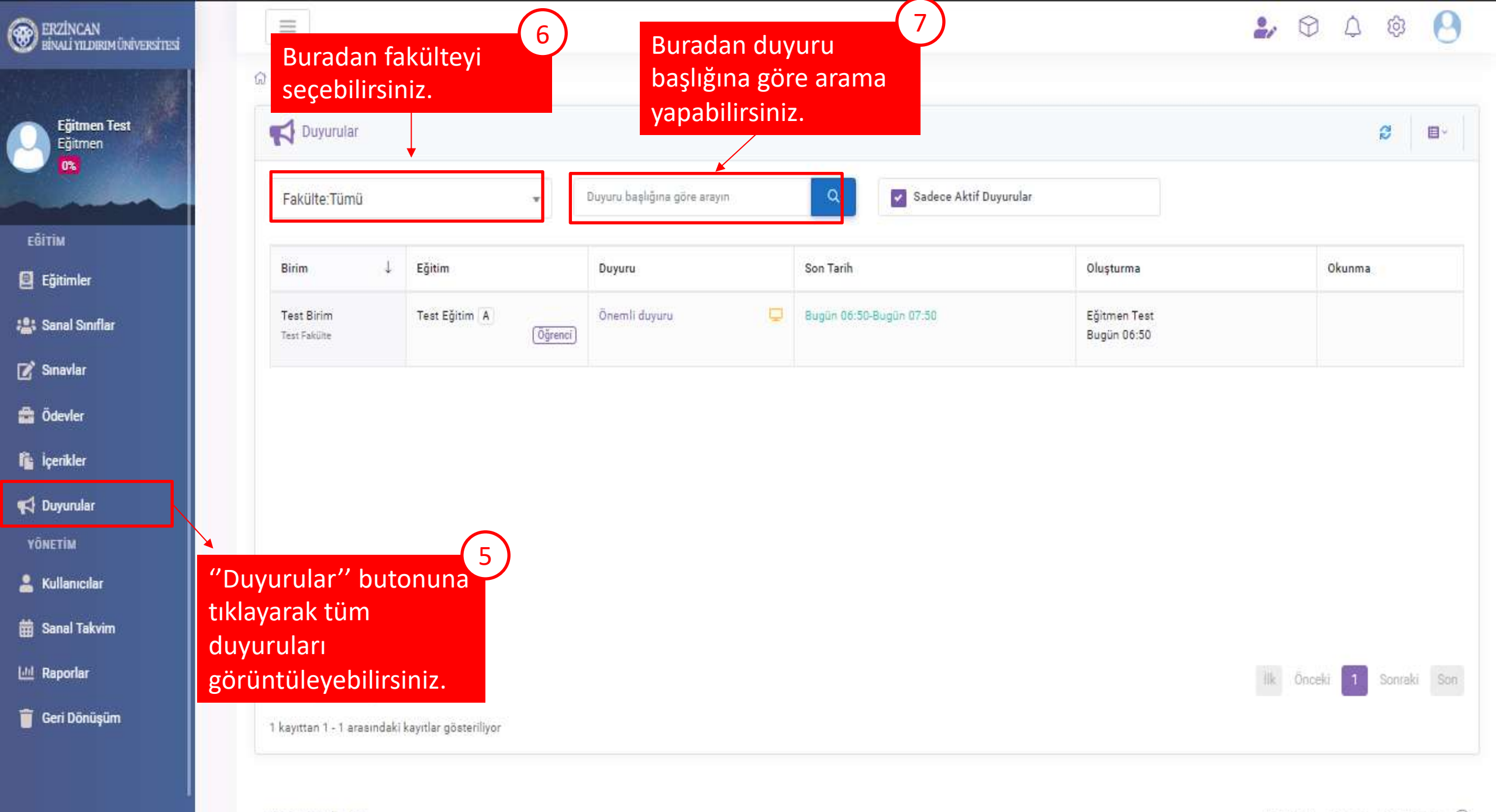